## Postuler sur un ou plusieurs affichages à partir de la Liste des affichages disponibles

1. Pour consulter la liste complète des affichages en cours, sélectionnez **Affichage de poste > Affichages disponibles** dans le menu principal.

Le **Filtre de la liste de tous les affichages disponibles** s'affiche afin de permettre une recherche plus précise des affichages disponibles qui vous touchent.

Vous pouvez, par exemple, faire une recherche par syndicat afin d'affiner vos résultats. Sinon, cliquez sur **Appliquer** et tous les affichages disponibles s'afficheront.

| Menu principal 🔸                       | S 🛦 🛛 🛛              | 2 🔯 🚈 📥                            |
|----------------------------------------|----------------------|------------------------------------|
|                                        | Appliquer            |                                    |
| Favoris                                | 21.21.21.2           |                                    |
| Logibec                                | Filtre de la Liste d | le tous les affichages disponibles |
| GT42 - eEspresso                       | Trié par             | Unité administrative 💌             |
| <ul> <li>Affichage de poste</li> </ul> |                      |                                    |
| 🔹 Regroupement syndical                | Annee numero         |                                    |
| Affichages disponibles                 | Jours                |                                    |
| Affichages terminés                    | Heures               | entre et                           |
| Recherche avancée                      | Titre d'emploi       | =                                  |
| Mes candidatures                       | Service              | =                                  |
| Dossier employé                        | Unité adm.           | =                                  |
| + Horaire                              | Syndicat             | =                                  |
| Relevé de présence                     | Numéro du poste      | =                                  |
| + Formation                            | Programme            |                                    |
| Relevé de paie                         | Site                 | =                                  |

2. Dans la Liste de tous les affichages disponibles, cochez les cases des affichages sur lesquels vous désirez postuler et cliquez sur **Postuler**.

| Ap | Application : Affichage de poste CT42 - eExpresso |               |                     |                      |                    |       |        |        |             |      |       |           |          |
|----|---------------------------------------------------|---------------|---------------------|----------------------|--------------------|-------|--------|--------|-------------|------|-------|-----------|----------|
| C  | 🥱 🛕 🗓 🔢 🔯 🏣 📤 🛛 🔍 🖓                               |               |                     |                      |                    |       |        |        |             |      |       |           | >>>      |
| P  | ost                                               | uler          |                     |                      |                    |       |        |        |             |      |       |           |          |
| 1  |                                                   | Liste de tous | les affichages disp | onibles              |                    |       |        |        |             |      |       |           | <u>^</u> |
|    |                                                   | No. aff.      | Service             | Unité adm. 🛛 🔺       | Titre d'emploi     | Quart | Statut | Heures | Programme   | Site | Exig. | Nb. cand. |          |
|    | П                                                 | 2007-0048     | Admin. Soins Inf.   | Ch.Pr.Ser.S.Phy.Ext. | Chef De Programmes | Jour  | PTC    | 70.00  | Programme 1 | Clsc | X     |           | 8        |
|    | Г                                                 | 2007-0051     | Geriatrie           | Geriatrie            | Infirmier (E)      | Soir  | PTC    | 72.50  |             | Ch   |       |           | 0        |

La liste des postes que vous avez sélectionnés s'affiche via la fenêtre Étape 1 de 2 : **Priorité des candidatures**. (voir page suivante). La fenêtre Étape 1 de 2 : Priorité des candidatures s'affiche.

| Suivant   Annuler                                                                 |           |         |                  |                     |       |       |        |                 |       |      |  |
|-----------------------------------------------------------------------------------|-----------|---------|------------------|---------------------|-------|-------|--------|-----------------|-------|------|--|
| Étape 1 de 2 : Priorités des candidatures                                         |           |         |                  |                     |       |       |        |                 |       |      |  |
| Légende : Nouvelle candidature Candidature en traitement. Priorité non modifiable |           |         |                  |                     |       |       |        |                 |       |      |  |
|                                                                                   | No. aff.  | Service | Unité adm.       | Titre d'emploi      | Quart | Statu | Heures | Programme       | Site  | Note |  |
|                                                                                   | 2011-0012 | Urgence | Urgence          | Infirmier(Ere)      | Jour  | тс    | 14.50  |                 | Soin1 |      |  |
| 2                                                                                 | 2011-0011 | Urgence | Urgence          | Infirmier(Ere)      | Jour  | тс    | 21.75  |                 | Soin1 |      |  |
| 3                                                                                 | 2011-0009 | Urgence | Urgence          | Infirmier(Ere)      | Jour  | тс    | 72.50  |                 | Soin1 |      |  |
| 1                                                                                 | 2010-0005 |         | Coord.Serv.Spec. | Pr.E.Menager Legers | Jour  | TC    | 72.50  |                 |       |      |  |
| 4                                                                                 | 2010-0005 |         | Foyer            | Interv.Mil.Resid.   | Jour  | TC    | 72.50  | Serv.Read.Ress. | Soin1 |      |  |

- Entrez un numéro de priorité à vos candidatures et, au besoin, ajoutez une note. Un même numéro de priorité ne peut pas être utilisé plus d'une fois parmi toutes vos candidatures en cours.
- Cliquez sur Suivant. La fenêtre Étape 2 de 2 : Confirmation s'affiche.

| Pre                                    | cédent   /                                                                             | Annuler   Co                                                          | onfirmer                                |                                                                                             |                                     |                                                                                |                                     |                                              |                                |                                            |                                               |               |      |
|----------------------------------------|----------------------------------------------------------------------------------------|-----------------------------------------------------------------------|-----------------------------------------|---------------------------------------------------------------------------------------------|-------------------------------------|--------------------------------------------------------------------------------|-------------------------------------|----------------------------------------------|--------------------------------|--------------------------------------------|-----------------------------------------------|---------------|------|
| Éta                                    | pe 2 de 2                                                                              | 2 : Confiri                                                           | mation                                  |                                                                                             |                                     |                                                                                |                                     |                                              |                                |                                            |                                               |               |      |
| Lége                                   | ende: No                                                                               | uvelle candio                                                         | dature                                  | Candidature                                                                                 | avec prie                           | orité non m                                                                    | odifiable                           |                                              |                                |                                            |                                               |               |      |
| List<br>1 P                            | te des po<br>oste(s)                                                                   | ostes séle                                                            | ectionne                                | és :                                                                                        |                                     |                                                                                |                                     |                                              |                                |                                            |                                               |               |      |
| Prio.                                  | No. aff.                                                                               | Service Ur                                                            | nité adm.                               | Titre d'emploi                                                                              | Quart Sta                           | atut Heures                                                                    | Programme                           | Site                                         | e Not                          | е                                          |                                               |               |      |
| 1                                      | 2011-0015                                                                              | Urgence U                                                             | Irgence                                 | Infirmier(Ere)                                                                              | Jour TO                             | C 72.50                                                                        |                                     | Soin                                         | 1                              |                                            |                                               |               |      |
| 1                                      | 2011-0015                                                                              | Urgence U                                                             | Irgence                                 | Infirmier(Ere)                                                                              | Jour TO                             | C 72.50                                                                        |                                     | Soir                                         | 1                              |                                            |                                               |               |      |
| 1<br>List                              | 2011-0015                                                                              | Urgence U                                                             | e candid                                | Infirmier(Ere)                                                                              | Jour TO                             | C 72.50                                                                        |                                     | Soir                                         | 1                              |                                            |                                               |               |      |
| 1<br>List<br>Prio.                     | 2011-0015<br>te des pr<br>No. aff.                                                     | Urgence U<br>iorités de                                               | e candid                                | Infirmier(Ere)<br><b>Jature :</b><br>Unité a                                                | Jour T(                             | C 72.50                                                                        | l'emploi G                          | Soir                                         | Statut                         | Heures                                     | Programme                                     | Site          | Note |
| 1<br>List<br>Prio.<br>2                | 2011-0015<br>te des pr<br>No. aff.<br>2005-0005                                        | Urgence U<br>iorités de                                               | Irgence<br>candid<br>rice               | Infirmier(Ere)<br>Jature :<br>Unité a<br>Coord.Serv.S                                       | Jour TO<br>dm.<br>pec.2905          | C 72.50                                                                        | l'emploi G                          | Soir                                         | Statut<br>TC                   | Heures<br>72.50                            | Programme                                     | Site          | Note |
| 1<br>List<br>Prio.<br>2<br>3           | 2011-0015<br>te des pr<br>No. aff.<br>2005-0005<br>2011-0004                           | Urgence U<br>iorités de<br>Serv<br>Ressources                         | Irgence<br>candic<br>rice<br>Humaines   | Infirmier(Ere)<br>Jature :<br>Unité a<br>Coord.Serv.S<br>Sante & Seci                       | Jour T(<br>dm.<br>pec.2905<br>urite | C 72.50<br>Titre d<br>Infirmier(E<br>Infirmier(E                               | l'emploi G<br>rej ;                 | Soir<br>Juart<br>Jour<br>Jour                | Statut<br>TC<br>TC             | Heures<br>72.50<br>72.50                   | Programme<br>Etablissement                    | Site          | Note |
| 1<br>List<br>Prio.<br>2<br>3<br>4      | 2011-0015<br>te des pr<br>No. aff.<br>2005-0005<br>2011-0004<br>2011-0005              | iorités de<br>Serv<br>Ressources<br>Urgence                           | Irgence<br>e candic<br>rice<br>Humaines | Infirmier(Ere)<br>Jature :<br>Unité a<br>Coord.Serv.S<br>Sante & Sect<br>Urgence            | dm.<br>pec.2905<br>urite            | C 72.50<br>Titre d<br>Infirmier(E<br>Infirmier(E<br>Infirmier(E                | l'emploi (C<br>re) ;<br>re) ;       | Soir<br>Jour<br>Jour<br>Jour<br>Jour         | Statut<br>TC<br>TC<br>TC       | Heures<br>72.50<br>72.50<br>70.00          | Programme<br>Etablissement<br>Enf/Ado. Zone 2 | Site          | Note |
| 1<br>List<br>Prio.<br>2<br>3<br>4<br>5 | 2011-0015<br>te des pr<br>No. aff.<br>2005-0005<br>2011-0004<br>2011-0005<br>2011-0009 | Virgence U<br>tiorités de<br>Serv<br>Ressources<br>Urgence<br>Urgence | Irgence<br>e candic<br>rice<br>Humaines | Infirmier(Ere)<br>Jature :<br>Unité a<br>Coord.Serv.S<br>Sante & Sect<br>Urgence<br>Urgence | Jour TO<br>dm.<br>pec.2905<br>urite | C 72.50<br>Titre d<br>Infirmier(E<br>Infirmier(E<br>Infirmier(E<br>Infirmier(E | l'emploi C<br>rej .<br>re .<br>re . | Soir<br>Jour<br>Jour<br>Jour<br>Jour<br>Jour | Statut<br>TC<br>TC<br>TC<br>TC | Heures<br>72.50<br>72.50<br>70.00<br>72.50 | Programme<br>Etablissement<br>Enf/Ado. Zone 2 | Site<br>Soin1 | Note |

• Cliquez sur Confirmer pour confirmer vos candidatures. La fenêtre suivante s'affiche :

| Espress         | Application : Affichage de poste     |  |
|-----------------|--------------------------------------|--|
|                 | Veuillez inscrire votre mot de passe |  |
| 12/12/12/12/12/ | OK Annuler                           |  |

• Entrez votre mot et passe et cliquez sur OK.

La fenêtre **Résumé de postulation** vous informe des affichages sur lesquels vous avez postulé et qui sont maintenant ajoutés dans la liste des candidatures en cours.

| Fer<br>Rés | <sup>mer</sup>  <br>umé de | postulation          |                         |                     |       |        |         |                 |       |                        |
|------------|----------------------------|----------------------|-------------------------|---------------------|-------|--------|---------|-----------------|-------|------------------------|
| Lége       | nde: Nou                   | uvelle candidature   | Candidature avec price  | rité non modifiable |       |        |         |                 |       |                        |
| Les        | affichad                   | les suivants ont     | été aioutés dans        | votre liste de c    | andio | latur  | es en   | cours en dat    | e du  | 2011-12-20 11:58       |
|            | unionag                    |                      |                         |                     |       |        |         |                 |       |                        |
| Prio.      | No. aff.                   | Service Unité adm. T | itre d'emploi Quart Sta | tut Heures Program  | me Si | te No  | te      |                 |       |                        |
| 1          | 2011-0015                  | Urgence Urgence I    | nfirmier(Ere) Jour TC   | 72.50               | Soi   | n1     |         |                 |       |                        |
|            |                            |                      |                         |                     |       |        |         |                 |       |                        |
|            |                            |                      |                         |                     |       |        |         |                 |       |                        |
|            |                            |                      |                         |                     |       |        |         |                 |       |                        |
| Les        | candida                    | itures existantes    | ont été sauvega         | rdées avec les      | prior | ités e | et note | es suivantes    | :     |                        |
| Prio.      | No. aff.                   | Service              | Unité adm.              | Titre d'emploi      | Quar  | Statu  | Heures  | Programme       | Site  | Note                   |
| 2          | 2005-0005                  |                      | Coord.Serv.Spec.2905    | Infirmier(Ere)      | Jour  | TC     | 72.50   | 0.000           |       |                        |
| 3          | 2011-0004                  | Ressources Humaines  | Sante & Securite        | Infirmier(Ere)      | Jour  | TC     | 72.50   | Etablissement   |       |                        |
| 4          | 2011-0005                  | Urgence              | Urgence                 | Infirmier(Ere)      | Jour  | TC     | 70.00   | Enf/Ado. Zone 2 |       |                        |
| 5          | 2011-0009                  | Urgence              | Urgence                 | Infirmier(Ere)      | Jour  | TC     | 72.50   |                 | Soin1 | Note                   |
|            | 2004-0001                  | Ressources Humaines  | Sante & Securite        | Infirmier(Ere)      | Jour  |        | 72.50   |                 |       |                        |
|            |                            |                      |                         |                     |       |        |         |                 |       |                        |
|            |                            |                      |                         |                     |       |        |         |                 |       |                        |
|            |                            |                      |                         |                     |       |        |         |                 |       |                        |
| Vei        | illez vou                  | is assurer que vo    | os renseignemer         | nts personnels      | sont  | valid  | es afi  | n de faciliter  | les c | ommunications ultérieu |
| -          |                            |                      |                         |                     |       |        |         |                 |       |                        |
|            |                            |                      |                         |                     |       |        |         |                 |       |                        |
|            | 27                         | 282 - Kathy          |                         |                     |       |        |         |                 |       |                        |
| 700 \      | Vellinaton                 | Residence : (514     | ) 991-8112              |                     |       |        |         |                 |       |                        |
| Mont       | real                       |                      | ,                       |                     |       |        |         |                 |       |                        |
| H3C3       | S4                         |                      |                         |                     |       |        |         |                 |       |                        |
|            |                            |                      |                         |                     |       |        |         |                 |       |                        |

## Mes candidatures en cours

L'option **Mes candidatures en cours** permet de consulter les affichages sur lesquels vous avez postulé, d'en effectuer les suivis ou modification de priorisation et de retirer votre candidature à un affichage de poste au besoin.

Un affichage est considéré en cours lorsque la période et l'état d'affichage sont en cours.

Pour consulter vos candidatures en cours, sélectionnez **Mes candidatures > En cours** dans le menu principal. La liste de vos candidatures s'affiche.

| Emmon                                       | Affichage de p | oste           |                         |                      |                |       |        |        |                 |       |       |           |
|---------------------------------------------|----------------|----------------|-------------------------|----------------------|----------------|-------|--------|--------|-----------------|-------|-------|-----------|
| Espress                                     | Liste des cano | didatures      | s en cours de l'employé | <u>i</u>             |                |       |        |        |                 |       |       |           |
| Menu principal 🛥                            | 🔁 🛦 🛽          | -              | व् 🚰 🖴                  |                      |                |       |        |        |                 |       |       |           |
|                                             | Priorisation   |                |                         |                      |                |       |        |        |                 |       |       |           |
| Logibec                                     | Liste des can  | ndidature      | s en cours de l'employé |                      |                |       |        |        |                 |       |       |           |
| + Administration                            | Prio. 🛆 No.    | aff.           | Service                 | Unité adm.           | Titre d'emploi | Quart | Statut | Heures | Programme       | Site  | Exig. | Nb. cand. |
| Nouvelles                                   | 201            | 1-0016         | Ressources Humaines     | Sante & Securite     | Infirmier(Ere) | Jour  | TC     | 72.50  |                 |       |       | 4         |
| + Préférences                               | 1 201          | 2-0016         | Urgence                 | Urgence              | Infirmier(Ere) | Jour  | TC     | 72.50  |                 | Soin1 |       | 1         |
| + Gestion de la sécurité                    | 2 *201         | 12-0018        |                         | Coord.Serv.Spec.2905 | Infirmier(Ere) | Jour  | TC     | 72.50  |                 |       | Х     | 5         |
|                                             | 3 *201         | <u>12-0017</u> | Ressources Humaines     | Sante & Securite     | Infirmier(Ere) | Jour  | TC     | 72.50  | Etablissement   |       |       | 1         |
| cdq10c - eEspresso                          | 4 *201         | 12-0019        |                         | Coord.Serv.Spec.2905 | Infirmier(Ere) | Jour  | TC     | 70.00  | Enf/Ado. Zone 2 |       |       | 1         |
| <ul> <li>Journal de transactions</li> </ul> | 5 <u>*201</u>  | <u>12-0021</u> | Urgence                 | Urgence              | Infirmier(Ere) | Jour  | TC     | 72.50  |                 | Soin1 |       | 12        |
| - Affichage de poste                        |                |                |                         |                      |                |       |        |        |                 |       |       |           |
| + Regroupement syndical                     |                |                |                         |                      |                |       |        |        |                 |       |       |           |
| Affichages disponibles                      |                |                |                         |                      |                |       |        |        |                 |       |       |           |
| Affichages terminés                         |                |                |                         |                      |                |       |        |        |                 |       |       |           |
| Recherche avancée                           |                |                |                         |                      |                |       |        |        |                 |       |       |           |
| Mes candidatures                            |                |                |                         |                      |                |       |        |        |                 |       |       |           |
| En cours                                    |                |                |                         |                      |                |       |        |        |                 |       |       |           |
| Terminées                                   |                |                |                         |                      |                |       |        |        |                 |       |       |           |
| + Dossier employé                           |                |                |                         |                      |                |       |        |        |                 |       |       |           |
| + Horaire                                   |                |                |                         |                      |                |       |        |        |                 |       |       |           |
| + Relevé de présence                        |                |                |                         |                      |                |       |        |        |                 |       |       |           |
| + Relevé responsable                        |                |                |                         |                      |                |       |        |        |                 |       |       |           |
| + Formation                                 |                |                |                         |                      |                |       |        |        |                 |       |       |           |
| + Relevé de paie                            |                |                |                         |                      |                |       |        |        |                 |       |       |           |
| + Assiduité                                 |                |                |                         |                      |                |       |        |        |                 |       |       |           |
| + Compte de dépenses                        |                |                |                         |                      |                |       |        |        |                 |       |       |           |
| Disponibilité                               |                |                |                         |                      |                |       |        |        |                 |       |       |           |
| + Vacances                                  |                |                |                         |                      |                |       |        |        |                 |       |       |           |

## Modifier les priorités ou les notes de vos candidatures

1. Cliquez sur Priorisation. La fenêtre Priorités des candidatures s'affiche.

| Sauv         | Sauvegarder   Annuler |                      |                        |                   |       |       |        |                 |       |      |  |
|--------------|-----------------------|----------------------|------------------------|-------------------|-------|-------|--------|-----------------|-------|------|--|
| Prior        | ités des (            | candidatures         |                        |                   |       |       |        |                 |       |      |  |
| <u>Légen</u> | de: Cano              | lidature en traiteme | ent. Priorité non modi | fiable            |       |       |        |                 |       |      |  |
| Prio.        | No. aff.              | Service              | Unité adm.             | Titre d'emploi    | Quart | Statu | Heures | Programme       | Site  | Note |  |
| 2            | 2011-0011             | Urgence              | Urgence                | Infirmier(Ere)    | Jour  | TC    | 21.75  |                 | Soin1 |      |  |
| 3            | 2011-0009             | Urgence              | Urgence                | Infirmier(Ere)    | Jour  | тс    | 72.50  |                 | Soin1 |      |  |
| 4            | 2010-0005             |                      | Foyer                  | Interv.Mil.Resid. | Jour  | тс    | 72.50  | Serv.Read.Ress. | Soin1 |      |  |
| 1            |                       | Coord.Serv.Spec.     | Coord.Serv.Spec.       | Infirmier(Ere)    | Jour  | TC    | 72.50  |                 |       |      |  |

2. Modifiez vos priorités ou les notes et cliquez sur Sauvegarder.

## Retirer sa candidature

Il est possible de retirer sa candidature à un affichage lorsque l'état de l'affichage est « **En cours** », que la période d'affichage est en cours et qu'aucune nomination n'a été faite relativement à cet affichage.

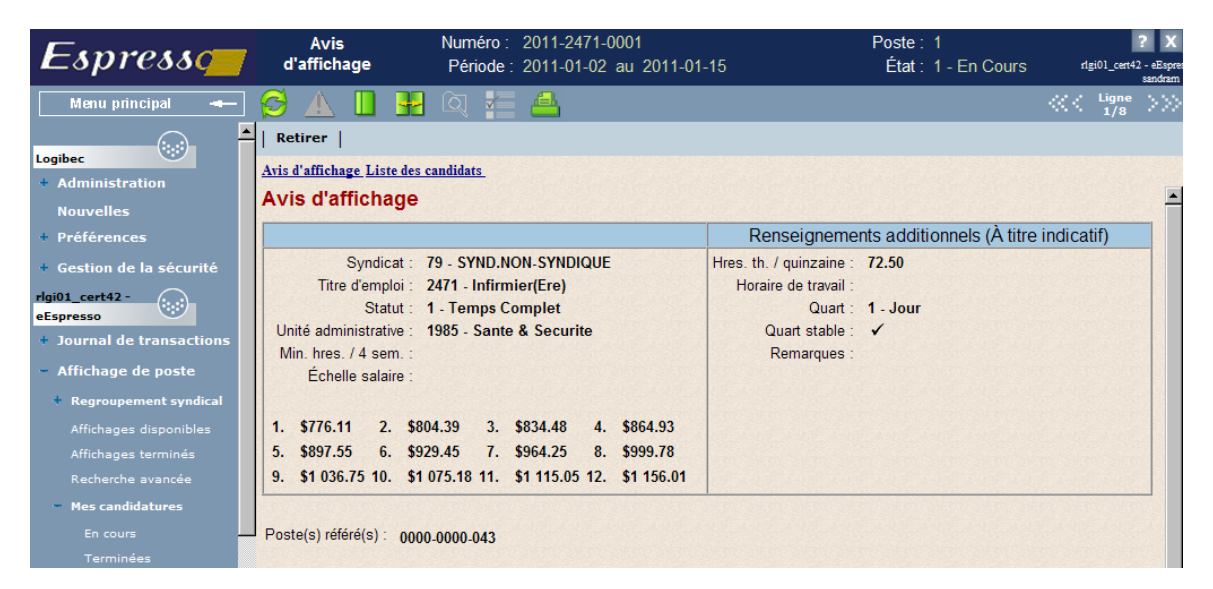

1. Cliquez sur Retirer. La fenêtre suivante s'affiche :

| Espress | Application : Affichage de poste     |  |
|---------|--------------------------------------|--|
|         | Veuillez inscrire votre mot de passe |  |
|         | OK Annuler                           |  |

- 2. Entrez votre mot et passe et cliquez sur OK.
- 3. Votre candidature est alors retirée et l'affichage ne s'affiche plus à la liste de vos candidatures en cours.